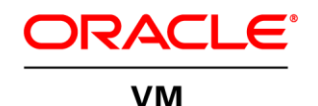

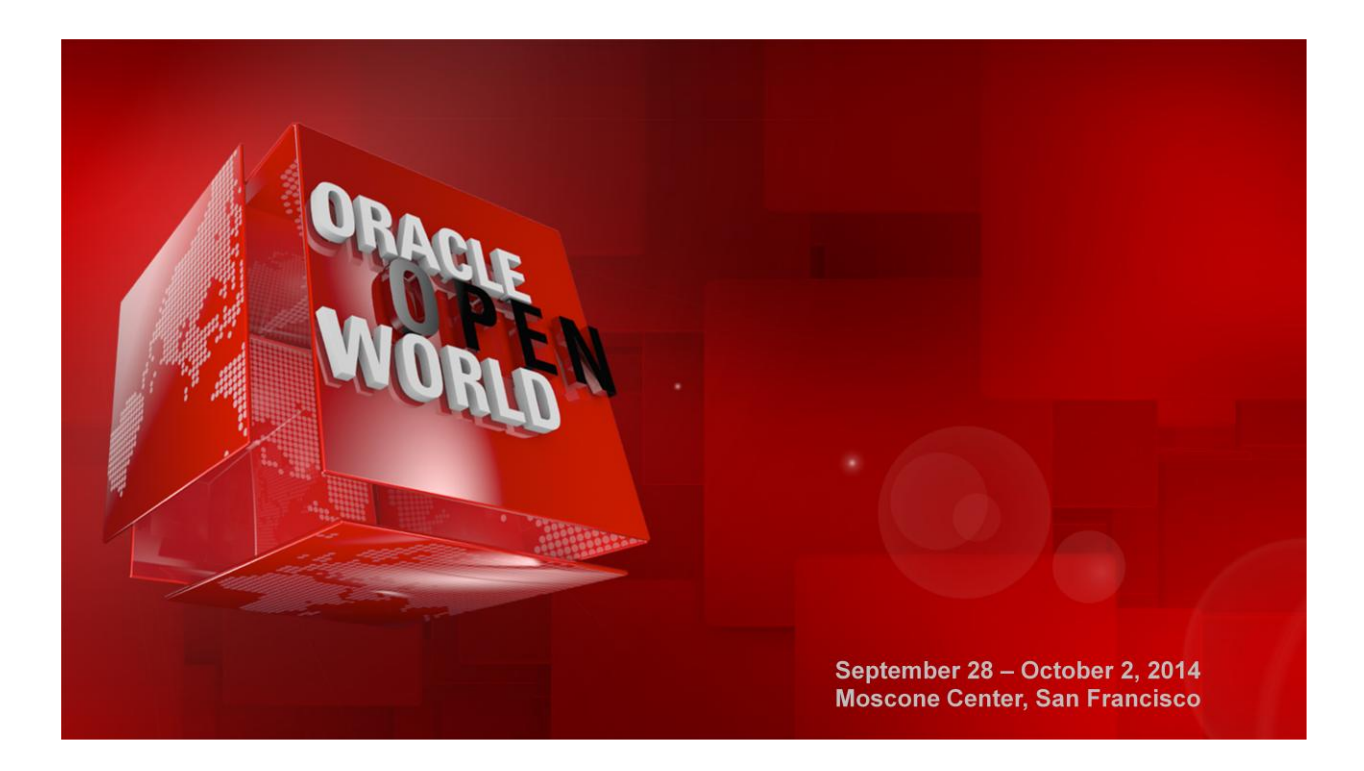

# HOL9121 Create your own template using Oracle VM 3.3.1 HANDS-ON LAB

In this session, you'll learn how to create your own Oracle VM Template for your application. The template will start with Oracle Linux as the guest Operating System and end-up with a template for the automatic deployment and configuration of MySQL 5.6.

A must attend to see how you can harness the power of Oracle VM Templates.

BY:

Olivier Canonge, Sales consultant, Oracle France Christophe Pauliat, Sales consultant, Oracle France Bruno Bottreau, Sales consultant, Oracle France Simon Coter, Technical expert in core technology, Oracle Italy Doan Nguyen, Principal Product marketing Director, Oracle USA

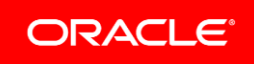

# Disclaimer

The following is intended to outline our general product direction. It is intended for information purposes only, and may not be incorporated into any contract. It is not a commitment to deliver any material, code, or functionality, and should not be relied upon in making purchasing decisions. The development, release, and timing of any features or functionality described for Oracle's products remains at the sole discretion of Oracle.

# **Table of Contents**

| Disclaimer                                          | 1  |
|-----------------------------------------------------|----|
| PRE-WORK TO BE DONE                                 | 3  |
| LAPTOP ENVIRONMENT                                  | 3  |
| WHAT YOU WILL LEARN                                 | 4  |
| GLOBAL LAB PICTURE                                  | 4  |
| START OVM SERVER AND OVM MANAGER                    | 4  |
| CONNECT TO THE ORACLE VM MANAGER CONSOLE            | 5  |
| DISCOVER THE ORACLE VM SERVER                       | 6  |
| DEFAULT MANAGEMENT NETWORK                          | 8  |
| CREATE A SERVER POOL                                | 8  |
| CREATE A STORAGE REPOSITORY                         | 10 |
| ASSIGNED AND START Oracle Linux Virtual Machine     | 12 |
| CONFIGURE ORACLE LINUX 6.5 AS AN ORACLE VM TEMPLATE | 15 |
| CLONE THIS VM AS AN ORACLE VM TEMPLATE              | 20 |
| CLONE YOUR OWN ORACLE VM TEMPLATE AS A NEW VM       | 22 |
| START YOUR NEW BLANK VM FOR FIRST CONFIGURATION     | 23 |
| INSTALL MYSQL RPMs                                  | 24 |
| BUILDING THE TEMPLATE INITIALIZATION SCRIPTS        | 25 |
| TESTING TEMPLATES INITIALIZATION SCRIPTS            | 27 |
| CONVERTING THE VM TO A TEMPLATE                     | 29 |
| CLONE YOUR OWN ORACLE VM MYSQL TEMPLATE AS A NEW VM | 30 |
| CONGRATULATIONS                                     | 33 |

ANNEXES / REFERENCES :

Last update: September 22, 2014

Author: Olivier Canonge

**Special thanks to**: Gregory Verstraeten, Bruno Bottreau , Christophe Pauliat, Simon Coter, Doan Nguyen, Jean-Philippe Pinte

34

# PRE-WORK TO BE DONE

To save time, the first thing to do is to start both VirtualBox VMs (Oracle VM Manager and Oracle VM Server) :

- Select the VM called "HOL9121-OracleVM-Manager-3.3.1-1065" and click on to start it
- Select the VM called "HOL9121-OracleVM-Server-3.3.1-1065" and click on restart it

| S Oracle VM VirtualBox Manager           |                                                                                                | X                             |
|------------------------------------------|------------------------------------------------------------------------------------------------|-------------------------------|
| New Settings Start Discard               |                                                                                                | 设 Details 💿 Snapshots         |
| WordPress                                | General General                                                                                | Preview                       |
|                                          | Name: HOL9121-Server-3.3.1-1065<br>Operating System: Orade (64 bit)                            |                               |
| Powered Off                              | System                                                                                         |                               |
| HOL9121-Server-3.3.1-1065<br>Powered Off | Base Memory: 2048 MB<br>Processors: 2<br>Boot Order: Floppy, CD/DVD, Hard Disk                 | HOL9121-<br>Server-3.3.1-1065 |
| HOL9121-Manager-3.3.1-1065               | Acceleration: VT-x/AMD-V, Nested Paging, PAE/NX                                                |                               |
|                                          | -                                                                                              |                               |
|                                          | Display                                                                                        |                               |
|                                          | Video Memory: 16 MB<br>Remote Desktop Server: Disabled<br>Video Capture: Disabled              |                               |
|                                          | Storage                                                                                        |                               |
|                                          | 🕞 Audio                                                                                        |                               |
|                                          | Disabled                                                                                       | ]                             |
|                                          | P Network                                                                                      |                               |
|                                          | Adapter 1: Intel PRO/1000 MT Desktop (Host-only Adapter, VirtualBox Host-Only Ethernet Adapter | <u>)</u>                      |
|                                          | Ø USB                                                                                          | -                             |
|                                          |                                                                                                |                               |

## LAPTOP ENVIRONMENT

To save time and fit it one hour slot of Oracle OpenWorld, some actions were done prior the actual lab.

Here is a quick list of actions which were already done :

Install Oracle Linux 6.5 (64 bits) on all the laptops.

Install Oracle VirtualBox 4.3.12r93733 + extensions on all the laptops.

Install an Oracle VM Manager 3.3.1 server in a VirtualBox virtual machine (HOL9121\_ovm\_mgr).

Install an Oracle VM Server 3.3.1 server in a VirtualBox virtual machine (HOL9121\_ovm\_srv).

Note:

To run this lab at home or office you will need an X86 machine with 8GB of RAM and 4 cores CPU.

## WHAT YOU WILL LEARN

In this lab, you will learn some basics on Oracle VM and execute following steps :

- 1) How to discover an Oracle VM Server
- 2) How to start an Oracle VM virtual machine from the OVM Manager
- 3) How to install Oracle VM API packages
- 4) How to create a Oracle VM template from an Oracle VM virtual machine
- 5) How to use Oracle VM messages to configure an Oracle VM virtual machine
- 6) How to use Oracle VM Command Line Interface to configure an Oracle VM virtual machine
- How to create your own Oracle VM template for automatic deployment and configuration of MySQL5.6

#### **GLOBAL LAB PICTURE**

The following picture shows all the components (VirtualBox and Oracle VM virtual machines) with their names and configuration (memory, IP address, network...)

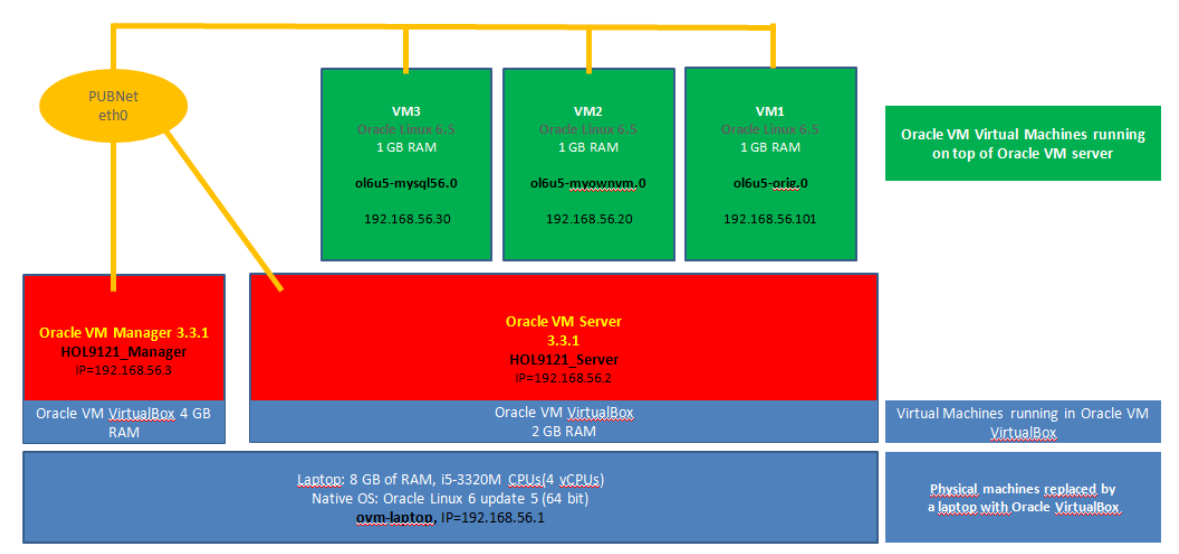

#### START OVM SERVER AND OVM MANAGER

As previously explained, we will use Oracle VirtualBox to host the 2 servers (Oracle VM Server, Oracle VM Manager) on a single laptop.

Both VMs should have been started previous section (PRE-WORK TO BE DONE), if not please start both VMs as described there

#### TO DO :

- Wait for both VMs to be fully started
  - Wait for the Oracle Linux display screen on the VM HOL9121\_Server
  - Wait for Oracle VM server display screen on the VM HOL9121\_Manager
  - $\circ$   $\,$  Open a Terminal windows and check you are able to ping both VMs :

HOL9121\_Manager : 192.168.56.3

HOL9121\_Server : 192.168.56.2

| Command Prompt                                                                                                    | 🗢 🔍 💥 🌍 Oracle VM VirtualB                                                 | lox Manager                                                                                                    |                                           |
|----------------------------------------------------------------------------------------------------|----------------------------------------------------------------------------|----------------------------------------------------------------------------------------------------|-------------------------------------------|
| C:\Users\ocanonge>ping 192.168.56.2                                                                                                    | File Machine He                                                            | lp                                                                                                    |                                           |
| Concord Pringing 192.168.56.2 with 32 bytes of data:<br>Reply From 192.168.56.2 with 32 bytes of data:<br>Reply From 192.168.56.2 bytes 32 time(Ins: TIL-64<br>Reply From 192.168.56.2 bytes 12 time(Ins: TIL-64<br>Reply From 192.168.56.2 bytes 12 time(Ins: TIL-64<br>Reply From | E View Settings Show                                                       | Discard                                                                                                    | G Details 🐻 Snapshots                     |
| Fing statistics for 192.168.56 2:<br>Ping statistics for 192.168.56 2:<br>approximate round trip times in milli-seconds:<br>Minimum = Bas, Maximum = Ins. Average = Bms                                                                                                    | WordPress<br>Powered O<br>Poly oligu5-32b                                  | ff E General<br>Name: HOL9121-Manager-3.3.1-1065<br>Operating System: Oracle (64 bit)                                                              |                                           |
| C:\Users\ocanonge>ping 192.168.56.3                                                                                                    | 🔰 🚺 🚳 Powered O                                                            | ff System                                                                                                    |                                           |
| Finging 192.168.56.3 with 32 bytes of data:<br>heply from 192.168.56.3 bytes 33 time(ing TIL-64<br>Reply from 192.168.56.3 bytes 32 time(ing TIL-64<br>Reply from 192.168.56.3 bytes 32 time(ing TIL-64<br>Reply from 192.168.56.3 bytes 32 time(ing TIL-64<br>Reply from 192.168.56.3 bytes 32 time(ing TIL-64                                                                                                    | HOL9121-Sea<br>Running<br>HOL9121-Ma<br>HOL9121-Ma<br>Running              | ver-3.3.1-10<br>Base Memory: 4096 MB<br>Processors: 2<br>Boot Doffer: Ploppy, CD,DVD, Hard Disk<br>Acceleration: VT-x/AMD-V, Nested Paging, PAE,ND |                                           |
| Ping statistics for 192.108.36.3:<br>Packets: Bent = 4. Received = 4. Lost = 0 (0% loss),<br>Approximate round trip times in milli-seconds:<br>Minimum = Oms, Maximum = Oms, Average = Oms                                                                                                    |                                                                            | Display                                                                                                    |                                           |
| 10 HOL9121-Server-3.3.1-1065 [Running] - Oracle VM VirtualBox                                                                                                    | K HOL9121-Manager                                                          | r-3.3.1-1065 [Running] - Oracle VM VirtualBox                                                                                                    |                                           |
| Machine view occur                                                                                                    | Machine View D                                                             | evices Help                                                                                                    |                                           |
| Dracle VM Server 3.3.1 Console [Alt-F2 for login console]                                                                                                    | Applications                                                               | Places System 🥹 🥸                                                                                                    | Thu Aug 28, 6:53 AM                       |
| Local hostname : ovs33.fr.oracle.com<br>Manager UUID : Unoumed<br>Hostname : None<br>Server IP : None<br>Server Pool : None<br>Olestered: Uirtual IP : None<br>Olester Server : Offline<br>Cluster storage : None<br>Cluster storage : None<br>OUS Agent : Running<br>UWS running : 0<br>System memory : 1166                                                                                                    | Browse and run ine<br>Computer<br>own's Hom<br>OWNMenagerine<br>3.3.1_b165 | e<br>Staller<br>S                                                                                                    | Oracle VM Help<br>Cracle VM Help<br>Login |
|                                                                                                    |                                                                            |                                                                                                    |                                           |
| i 🖸 🗇 🖉 🗐 📟 🔟 🖉                                                                                                    | CTRL DROITE                                                                |                                                                                                    | 🔯 💿 🖉 🔐 🚍 📾 🔯 🐼 💽 CTRL DROITE             |

Once both VMs are started and you have checked ping is OK you can :

- Minimize the main VirtualBox program window
- Minimize the Oracle VM Manager VirtualBox window
- Minimize the Oracle VM Server window

All next steps will be done from your laptop native OS.

# CONNECT TO THE ORACLE VM MANAGER CONSOLE

#### TO DO :

 On your Linux physical desktop open a Firefox browser and connect to the Oracle VM Manager console using URL https://192.168.56.3:7002/ovm/console

You should get the following login page :

| Oracle VM Login - Mozilla Firefox  Cee Etc. Toxy: History Bootmark: Sells Help  Oracle VM Login +                                                                                                    | A 1 A res it rade long                                                       | FR French (Fr                                                       | nce) 🕐 Help 📮 🗖 🛛 🕺                 |
|----------------------------------------------------------------------------------------------------|------------------------------------------------------------------------------|---------------------------------------------------------------------|-------------------------------------|
| A https://192.168.56.3:7002/ovm/console/faces/login.jspx                                                                                                    |                                                                              | ☆ マ C 8 - Google                                                    | P 🖡 🏫                               |
| Image: Contract of the second second seco | Welcome<br>Log in to the Oracle VM Manager<br>• Usemane: admin<br>• Password | 슈 또 C 🛛 <table-cell> - Google</table-cell>                          | ₽ \$ \$                             |
|                                                                                                    | > Accessibility Options                                                      |                                                                     |                                     |
|                                                                                                    |                                                                              |                                                                     |                                     |
|                                                                                                    |                                                                              |                                                                     |                                     |
|                                                                                                    |                                                                              | Copyright © 2007, 2014 Oracle and/or its affiliates. All rights res | erved. Oracle VM Manager 3.3.1.1065 |

Log in using the following credentials:

- Login : admin (Oracle VM Manager Administrator)
- Password : Welcome1

## DISCOVER THE ORACLE VM SERVER

When you add Oracle VM Servers to your Oracle VM Manager environment, this process is known as discovering Oracle VM Servers. The first thing you should do to set up your virtualization environment is to discover your Oracle VM Servers.

When an Oracle VM Server is discovered, it contains some basic information about itself, and about any immediate connectivity to a shared SAN, but it is considered to be in an unconfigured state. Any storage attached to the Oracle VM Server is also discovered. Depending on your hardware and networking configuration, external storage may be automatically detected during discovery of the Oracle VM Servers. In this LAB our Oracle VM Server does not have any shared storage only a local OCFS storage that has been discovered during discovery of the server.

- Click the Servers and VMs tab, if not already selected
- Click **(Discover Servers in the toolbar)**
- In Discover Servers wizard, Enter the Oracle VM Agent password (ovsroot) and the IP address (192.168.56.2) for the Oracle VM Server(s) to be discovered. Click OK

| https://192.168.56.3:7002/ovm/console/faces/resource/resource/reso | ceView.jspx                                                                                                    |                                                                                                    |
|----------------------------------------------------------------------------------------------------|----------------------------------------------------------------------------------------------------|----------------------------------------------------------------------------------------------------|
| ACLE: VM Manager                                                                                                    |                                                                                                    | Logged in as: admin Logout Settings - H                                                                                                    |
| Servers and VMs Repositories Netwo                                                                                                    | ing Storage Tools and Resources Jobs                                                                                                    | Getting Started                                                                                                    |
| View-                                                                                                    | Perspective: Server Pools                                                                                                    | > Oracle® VM                                                                                                    |
| Server Pools Name                                                                                                    | AV Tag(s) Keymap Virtual IP Master Server Pool File System                                                                                                    | Secure Oracle® VM                                                                                                    |
| Unassigned Servers No Serv<br>Unassigned Virtual Machines                                                                                                    | B, Discover Servers                                                                                                    | Manager Getting Started                                                                                                    |
| 4                                                                                                    | Orade VM Agent Password:<br>192.188.552<br>3<br>IP Addresses/DNS Hostnames:<br>Enter DNS hostnames. IP addresses or IP address ranges on separate lines<br>(Ranges must be in the formal 192.188.10.2-10)<br>4 | Table of Contents Discover Oracle VII Servers Discovering Oracle VII Servers Discovering a file server Discovering a file server Discovering a SAI server (storage array) Create a Virtual Machine letwork Create a Server Pool Create a Server Pool Create a Storage Repository Add Resources to Storage Repository Importing a nassembly Importing a nassembly |
| I <b>ob Summary: 🗍 0</b> Total Jobs 🐻 0 Pending 📮                                                                                                    | Din Progress Dio Pallen ar nomen ar nomente<br>Progress Message                                                                                                    | Timestamp Duration Abort Deta                                                                                                    |

The Oracle VM Servers are discovered and added to the **Unassigned Servers** folder in the **Servers and VMs** tab. The displayed name of a discovered Oracle VM Server is the assigned DNS name, and not the IP addres :

| ACLE: VM Manager                                     |                                                                                                    |                                                                                                    |                                               | ogie                                                                                                    |                                                                                                    | P 1                    |
|------------------------------------------------------|----------------------------------------------------------------------------------------------------|----------------------------------------------------------------------------------------------------|-----------------------------------------------|----------------------------------------------------------------------------------------------------|----------------------------------------------------------------------------------------------------|------------------------|
|                                                      |                                                                                                    |                                                                                                    |                                               | Logged in as: ad                                                                                                    | lmin <u>L</u> ogout S                                                                                                    | ettings + <u>H</u> elp |
| th <u>S</u> ervers and VMs <u>Repositories</u>       | Networking Storage Tools and Resources Jo                                                                                                    | bs                                                                                                    | Getting                                       | Started Or                                                                                                    | acle® VM                                                                                                    |                        |
| Server Pools Unassigned Servers Days 31 fronzels com | Server Name: ovs33.fr.oracle.com                                                                                                    | ID Address: 102 150 55 2                                                                                                    | Oraci                                         | e® VM<br>ger Getting Sta                                                                                                    | rted                                                                                                    |                        |
| Tunaseigned vintus i Macmilies                       | Salus: Romming Salus and Salus Salus Salus Romming Salus Romming Polis 2<br>Pointeral Polis 2<br>Balantenanono Mode: Of Indonent Migration Locked No<br>Ownersality: Owned by you<br>Saler Polis Utility Vm<br>MTP Servers: 192 168:56.3<br>2) Advanced<br>2) Server Abilities | Processor Speed (L. 122, 169,002)     Processor Speed (L. 257     Memory (GB):     Network Fallower Group:     Processor Type: X60, 94     Processor Type: X60, 94     Hypeniad Type: XEH     Version: 3.3.1-1065 | Table de Discov<br>Discov<br>Create<br>Create | f Contents<br>or Oracle VM Server<br>Discovering Oracle V<br>or Storage<br>Discovering a file se<br>Discovering a file se<br>Discovering a file se<br>Creating a virtual m<br>a Server Pool<br>Creating a virtual m<br>a Storage Repositor<br>Creating a server po<br>sources to Storage<br>Importing a virtual m<br>importing a virtual m | S<br>//M Servers<br>rver<br>erver (storage ar<br>vtwork<br>schine network<br>ol<br>y<br>epository<br>Repository<br>Repository<br>by<br>by | ray)                   |
| Job Summary: 📋 1 Total Jobs 🙆 0 Pen                  | ding 🕞 0 in Progress 🙆 0 Failed 🔯 0 Aborted 🚳 1 Con                                                                                                    | nplete                                                                                                    |                                               |                                                                                                    |                                                                                                    |                        |

Next step is the discovery of a storage array. In our LAB we only have a local OCFS2 disk attached to the Oracle VM Server which have already been discovered during the discovery of the Oracle VM Server. So next step is to configure a virtual machine network.

# DEFAULT MANAGEMENT NETWORK

Oracle VM has a number of network functions: Server Management, Live Migrate, Cluster Heartbeat, Virtual Machine, and Storage. The Server Management, Live Migrate and Cluster Heartbeat roles were automatically assigned to the management network (192.168.56.0) when you discovered the Oracle VM Server. The Virtual Machine and Storage roles are not automatically created, and you must manually create these. The Storage role is only required for iSCSI-based storage, so for the purposes of local based storage used in this HOL, it is not required. In this HOL the Virtual Machine role was already created.

#### TO DO :

- Click the Networking tab, then the Networks subtab
- Select existing Management Network 192.168.56.0
- Check Virtual Machine role is selected if not, add this role using

| ile Edit View History Bookmarks Tools                                                                         | Help                                                                    |                                                                |             |                                | A COLUMN TWO IS NOT |                   |                              |
|----------------------------------------------------------------------------------------------------|-------------------------------------------------------------------------|----------------------------------------------------------------|-------------|--------------------------------|---------------------|-------------------|------------------------------|
| Oracle VM Home                                                                                                | •                                                                       |                                                                | -           | A                              |                     |                   | terroriter A.A.              |
| https://192.168.56.3:7002/ovm/console                                                                         | /faces/resource/resourceView.jspx                                       |                                                                |             |                                |                     | 🏠 🔻 C 🔡 - Google  | \$ م                         |
|                                                                                                    |                                                                         |                                                                |             |                                |                     | Logged in as: adr | min Logout Settings + Help + |
| Health Servers and VMs Repos                                                                                  | itories Networking S                                                    | Storage Tools and                                              | Resources J | obs                            |                     |                   |                              |
| Health Servers and VMs Repos<br>Networks III VLAN Interfaces<br>View - V X                                    | itories Networking S<br>s <b>je </b> Virtual NICs                       | Storage Jools and                                              | Resources   | obs                            |                     |                   |                              |
| Health Servers and VMs Repos<br>Networks III VLAN Interfaces<br>View - • • • • •                              | stories Networking S                                                    | Storage Jooks and                                              | Resources   | obs                            |                     |                   |                              |
| Health Servers and VMs Report<br>A Networks III VLAN Interfaces<br>View - • • • • • • • • • • • • • • • • • • | itories Networking S<br>s In Virtual NICs<br>Intra-Network<br>Server Ma | Storage Tools and<br>N<br>Server Cluster<br>anagement Hearbeat | Resources   | obs<br>orage Virtual<br>Machin | Description         |                   |                              |

## CREATE A SERVER POOL

A server pool contains a group of Oracle VM Servers, which as a group perform virtual machine management tasks, such as High Availability (HA), implementation of resource and power management policies, access to networking, storage and repositories. In this LAB, we will create a server pool with a single Oracle VM Server inside.

- Click the Servers and VMs tab
- Click Create Server Pool from the toolbar
- The Create a Server Pool wizard is displayed. Enter the server pool information
  - Server Pool Name : mypool
  - o Virtual IP : 192.168.56.4
  - Uncheck Clustered Server Pool

| A https://102168.56.2/2002/even/even/s/                                                                                                    |                                                                                |                                                                                                    |                                                                                                    | A = 0 0 - Curt                | 0 4                      |
|----------------------------------------------------------------------------------------------------|--------------------------------------------------------------------------------|----------------------------------------------------------------------------------------------------|----------------------------------------------------------------------------------------------------|-------------------------------|--------------------------|
| RACLE <sup>®</sup> VM Manager                                                                                                    | en elour en elour en en jopa                                                   |                                                                                                    |                                                                                                    | Logged in as: admir           | Logout Settings + Help + |
| Servers and VMs         Repositor           2         PR         Q         Q           Server Pools         Q         Q         Q           Unassigned Servers         Unassigned Virtual Machines         Q         Q | View - Perspective: S<br>Name<br>No Server Pools found<br>Create a Server Pool | Tools and Resources                                                                                                    | 2005<br>2 C 2 C 2 C 2 C 2 C 2 C 2 C 2 C 2 C 2 C                                                                                                    | Secure VM Migrate Description |                          |
|                                                                                                    | Add Server Pool                                                                | * Server Pool Name:<br>* Virtual IP Address for the P<br>Viit Console Keymap:<br>Viit Start Policy:<br>Secure VM Migrate:<br>Clustered Server Pool:<br>Timeout for Cluster:<br>Storage for Server Pool:<br>* Storage Location:<br>Description: | Impool     3       122.166.56.4     4       en-us (English, United States)     •       Best Server     •       120.5     Seconds       Network File System (Physical Disk) |                               |                          |
| Job Summary: 🗍 O Total Jobs 🦟<br>oripilon<br>data to display                                                                                                    | 0 Pendi                                                                        |                                                                                                    |                                                                                                    | 5 Timestamp Duration          | Abort Details            |

Click Next to add the Oracle VM Server ovs33.fr.oracle.com to the server pool

| Create a Server Pool |                                  |                                                                                                  |
|----------------------|----------------------------------|--------------------------------------------------------------------------------------------------|
| Create Server Pool   | Hypervisor Filter: Oracle VM x86 | Selected Server(s)                                                                               |
| Add Servers          | ovs33.fr.oracle.com              | ovs33.fr.oracle.com                                                                              |
| Tags(Optional)       |                                  | 2<br>(<br>(<br>(<br>)<br>(<br>)<br>(<br>)<br>(<br>)<br>(<br>)<br>(<br>)<br>(<br>)<br>(<br>)<br>( |
|                      |                                  |                                                                                                  |
|                      |                                  |                                                                                                  |
|                      |                                  | Previous <u>Qancel</u> Negt Einish                                                               |

 Click Finish and check Oracle VM Server ovs33.fr.oracle.com is now part of your server pool mypool

| Edit View Higtory Bookmarks Tools Help<br>Dracle VM Home +<br>https://192.168.56.3/7002/ovm/console/face | s/resource/resourceView.jspx | Prove station of the       |                            | of a state of the state of the | <br><br>                  | S - Google                                                                                                    | 0 1  |
|----------------------------------------------------------------------------------------------------|------------------------------|----------------------------|----------------------------|----------------------------------------------------------------------------------------------------|---------------------------|----------------------------------------------------------------------------------------------------|------|
| RACLE' VM Manager                                                                                        | or Natworking S              | torage Tools and Resources | lobe                       |                                                                                                    |                           | Logged in as: admin Logout Settings -                                                                                                    | Help |
|                                                                                                    | View - Perspect              | ive: Server Pools          |                            | X ≥ a 9                                                                                                    | *                         | Oracle® VM                                                                                                    |      |
| Yever Pools     V     Topool     V     Topool     Voral Startace.com     Unassigned Virtual Machines     | Name<br>mypool               | ▲ V Tag(s) Keymap<br>en-us | Virtual IP<br>192.168.56.4 | Master Server Pool File System<br>ove33.8 rorade c                                                                                                    | Secure <sup>1</sup><br>No | Oracle® VM<br>Manager Getting Started<br>Table of Contents<br>Discover Oracle VM Servers<br>Discovering Oracle VM Servers<br>Discovering a file server<br>Discovering a file server<br>Discovering a SAM server (storage array)<br>Create a Virtual Machine Network<br>Create as Server Pool<br>Creating a server pool<br>Creating a storage repository |      |
|                                                                                                    |                              |                            |                            |                                                                                                    | •                         | Importing an assembly<br>Importing a virtual machine template<br>Importing an ISO file                                                                                                    |      |

You will now create a storage repository.

## CREATE A STORAGE REPOSITORY

A storage repository is where Oracle VM resources may reside. Resources include virtual machines, templates for virtual machine creation, virtual machine assemblies, ISO files (DVD image files), shared virtual disks, and so on.

We will create a storage repository for Oracle VM by using a pre-existing disk. This disk already contains an existing repository with a Virtual Machine inside. Creating the repository is very simple but installing this Oracle Linux VM would take too much time during this HOL session.

- In servers and VMs Tab, select ovs33.fr.oracle.com and in Perspective choose Physicals disks
- Select the existing hard disk (OVM\_SYS\_REPO...)

| Click on  🚷 to ref                                                                                                    | resh the Ph                         | ysical Disk                                                                                                    |                                                                                                    |                                      |                                                                                                    |                                                                                                    |                                                                                        |                  |
|----------------------------------------------------------------------------------------------------|-------------------------------------|----------------------------------------------------------------------------------------------------|----------------------------------------------------------------------------------------------------|--------------------------------------|----------------------------------------------------------------------------------------------------|----------------------------------------------------------------------------------------------------|----------------------------------------------------------------------------------------|------------------|
| Oracle VM Home - Mozilla Firefox  E Edit Store Heitory Stockmarks Tools Help Oracle VM Home  +                                                                                                    |                                     |                                                                                                    | Tax II make lings                                                                                           |                                      |                                                                                                    |                                                                                                    |                                                                                        | <u> </u>         |
| https://192.168.56.3:7002/ovm/console/faces/re                                                                                                    | source/resourceView.jspx            |                                                                                                    |                                                                                                    | ☆ <i>▼</i> C                         | 😸 🗝 Google                                                                                                    |                                                                                                    |                                                                                        | ۴ ۹              |
| ORACLE: VM Manager                                                                                                    |                                     |                                                                                                    |                                                                                                    |                                      | Logo                                                                                                    | ged in as: adr                                                                                                    | nin <u>Logout</u> S                                                                    | ettings + Help + |
| Health Servers and VMs Repositories                                                                                                    | <u>N</u> etworking St <u>o</u> rage | Tools and Resources Jobs                                                                                                    | 4                                                                                                    |                                      | Getting Starte                                                                                                    | d                                                                                                    |                                                                                        |                  |
| Comparison of the second second |                                     | arical Disks III @ Ab Up 14<br>mathemic Sac (of Wolmen Grow<br>mathemic Sac (of Wolmen Grow<br>45.84 Local Storage Volume (<br>3 | Barne Filter:           GAN Saver           SAV Saver           Demenic Local Storage Array @           LUN | Se<br>File System<br>fs on OVM_SYS_R | Oracle® VI<br>Manager G<br>Table of Conter<br>Discover Orac<br>Discover Stora<br>Discover<br>Discover Stora<br>Discover<br>Create a Virtus<br>Creatin<br>Create a Serve<br>Creatin<br>Add Resources | M<br>kietting Star<br>nts<br>de VII Servers<br>fring oracle V<br>age<br>erring a file ser<br>ering a SAN se<br>er Pool<br>g a server poo<br>ge a sotrage r<br>g a storage r<br>s to Storage R | ted<br>M Servers<br>ver<br>work<br>work<br>chine network<br>d<br>pository<br>epository |                  |
|                                                                                                    | Rows Selected 1                     |                                                                                                    |                                                                                                    |                                      | Importi<br>Importi                                                                                                    | ng a virtual ma<br>ng an ISO file                                                                                                    | achine template                                                                        |                  |
| Job Summary: 2 Total Jobs 🙆 0 P                                                                                                    | ending 🛱 0 In Progress 🐻 0          | Failed 🙆 0 Aborted 🗟 2 Complete                                                                                                  |                                                                                                    |                                      |                                                                                                    | _                                                                                                    |                                                                                        |                  |
| Description                                                                                                    | Status Progress                     | Message                                                                                                    |                                                                                                    | Timestamp                            |                                                                                                    | Duration                                                                                                    | Abort                                                                                  | Details          |
| Add Server: ovs33.fr.oracle.com to Server Pool: mypo                                                                                                    | ol Success                          |                                                                                                    |                                                                                                    | Sep 01, 2014                         | 4 4:38:47 am                                                                                                    | 5s                                                                                                    | Abort                                                                                  | Details          |
| Create Server Pool: mypool                                                                                                    | Success                             |                                                                                                    |                                                                                                    | Sep 01, 2014                         | 4 4:36:14 am                                                                                                    | 110ms                                                                                                    | Abort                                                                                  | Details          |

- In the Confirmation windows click OK to confirm
- In Repositories tab, click on Show All repositories, you will see the pre-existing myrepo. For now, this repo is not owned/presented to any server
- Select the myrepo and click to edit the Repository
- In the Edit Repository wizard, Set Take Ownership and press OK

| Edit you History Sookmarks Tools Help<br>Oracle VM Home +                                                                                                    |                                                           |                             |                |                               |                                                                                                    |                                                                                                    |                   |
|----------------------------------------------------------------------------------------------------|-----------------------------------------------------------|-----------------------------|----------------|-------------------------------|----------------------------------------------------------------------------------------------------|----------------------------------------------------------------------------------------------------|-------------------|
| <ul> <li>https://192.168.56.3:7002/ovm/console/faces/resource/r</li> </ul>                                                                                                    | esourceView.jspx                                          |                             |                | ☆ ▼ C 8 -                     | Google                                                                                                    |                                                                                                    | ۹ ا               |
| DRACLE' VM Manager                                                                                                    |                                                           |                             |                |                               | Logged in as:                                                                                                    | admin Logout                                                                                                    | Settings + Help + |
| Health Servers and VMs Repositories Ne                                                                                                    | working Storage                                           | Tools and Resources         | obs            | Gett                          | ing Started                                                                                                    |                                                                                                    |                   |
| Pe Pe                                                                                                    | spective: Info 📼                                          |                             |                |                               |                                                                                                    | Oracle® VM                                                                                                    |                   |
| Show All Repositories     2     4     2     2     4     2     2     4     2     4     2     4     4     4     4     4     4     4     4     4     4     4     4     4     4     4     4     4     4     4     4     4     4     4     4     4     4     4     4     4     4     4     4     4     4     4     4     4     4     4     4     4     4     4     4     4     4     4     4     4     4     4     4     4     4     4     4     4     4     4     4     4     4     4     4     4     4     4     4     4     4     4     4     4     4     4     4     4     4     4     4     4     4     4     4     4     4     4     4     4     4     4     4     4     4     4     4     4     4     4     4     4     4     4     4     4     4     4     4     4     4     4     4     4     4     4     4     4     4     4     4     4     4     4     4     4     4     4     4     4     4     4     4     4     4     4     4     4     4     4     4     4     4     4     4     4     4     4     4     4     4     4     4     4     4     4     4     4     4     4     4     4     4     4     4     4     4     4     4     4     4     4     4     4     4     4     4     4     4     4     4     4     4     4     4     4     4     4     4     4     4     4     4     4     4     4     4     4     4     4     4     4     4     4     4     4     4     4     4     4     4     4     4     4     4     4     4     4     4     4     4     4     4     4     4     4     4     4     4     4     4     4     4     4     4     4     4     4     4     4     4     4     4     4     4     4     4     4     4     4     4     4     4     4     4     4     4     4     4     4     4     4     4     4     4     4     4     4     4     4     4     4     4     4     4     4     4     4     4     4     4     4     4     4     4     4     4     4     4     4     4     4     4     4     4     4     4     4     4     4     4     4     4     4     4     4     4     4     4     4     4     4     4     4     4     4     4     4     4     4     4     4     4     4     4     4 | Repository Name:                                          | myrepo                      |                | Ora                           | cle® VM<br>hager Getting S                                                                                                    | Started                                                                                                    |                   |
| ○ Recositories                                                                                                    | Edit Repository                                           |                             | 135d2-e10d7eff | Table                         | of Contents                                                                                                    |                                                                                                    |                   |
| 4                                                                                                    | Repository ID: 00<br>* Repository Name: m<br>Description: | D4Fb000030001116Fb44529F56f | Cance OK       | E Disc<br>Crea<br>Crea<br>Add | wer Oracle VIII Ser<br>Discovering Orac<br>Discovering a file<br>Discovering a 516<br>Discovering a 516<br>Discovering a 516<br>discovering a 516<br>Creating a virtual<br>te a Storage Repos<br>Creating a storage<br>Reposures to Stora<br>Importing an ass<br>importing a virtual<br>Importing an ISO | vers<br>le VM Servers<br>server<br>N server (storage:<br>Network<br>machine network<br>pool<br>tory<br>e repository<br>e Repository<br>embly<br>il machine templat<br>file | array)<br>ie      |
| Job Summary: 4 Total Jobs 🙆 0 Pending                                                                                                    | 🖗 0 in Progress 🔞 0                                       | Failed 🙆 O Aborted 🚳 4 Co   | mplete         |                               |                                                                                                    |                                                                                                    |                   |
| Description State                                                                                                    | s Progress                                                | Message                     |                | Timestamp                     | Duration                                                                                                    | Abort                                                                                                    | Details           |
| Refresh File System: Is on OVM_SYS_REPO_PART Succ                                                                                                    | ess                                                       |                             |                | Sep 01, 2014 4:55:19 an       | n 799ms                                                                                                    | Abort                                                                                                    | Details           |
| Retresh Storage Element OVM_SYS_REPO_PART Succ                                                                                                    | ess                                                       |                             |                | Sep 01, 2014 4:55:13 an       | n 444ms                                                                                                    | ADOIL                                                                                                    | Details           |
| Add Opport and 33 for second a prost to Canada Date                                                                                                    |                                                           |                             |                |                               |                                                                                                    | A by a set                                                                                                    | Detaile           |

In the Repository tab, Select Repositories, Select myrepo and click on

 In "Present this Repository to Server(s)" wizard present your server pool mypool to your server

| Oracle VM Home - Mozilla Firefox     | -                                                                                                    | and building arrays                                                                                  | FR French (France) 😧 Help 📮                                                                             |                                                                                                    |                                                                                                    |                   |
|--------------------------------------|----------------------------------------------------------------------------------------------------|----------------------------------------------------------------------------------------------------|----------------------------------------------------------------------------------------------------|----------------------------------------------------------------------------------------------------|----------------------------------------------------------------------------------------------------|-------------------|
| Oracle VM Home +                     |                                                                                                    |                                                                                                    | the smaller filmings                                                                                    |                                                                                                    |                                                                                                    |                   |
| ←                                    | source/resourceView.jspx                                                                                                    |                                                                                                    | ☆ ▼                                                                                                    | C <sup>i</sup> 🛛 - Google                                                                                                    |                                                                                                    | P 🖡 🏫             |
| ORACLE' VM Manager                   |                                                                                                    |                                                                                                    |                                                                                                    | Lo                                                                                                    | ogged in as: admin <u>Logout</u>                                                                                                    | Settings + Help + |
| Health Servers and VMs Repositories  | Networking Storage                                                                                                    | Tools and Resour                                                                                     | es Jobs                                                                                                 | Getting Star                                                                                                    | rted                                                                                                    |                   |
| Show M/Reportories                   | Perspective: Info 💌                                                                                                    |                                                                                                    |                                                                                                    |                                                                                                    | Oracle® VM                                                                                                    | <sup>*</sup>      |
| Show All repositories                | Repository Name                                                                                                    | myrepo                                                                                               | Present this Repository to Server(s)                                                                    | Oracle® Manager                                                                                                    | VM<br>Getting Started                                                                                                    |                   |
| 2 23 Bred                            | Patr. R<br>Physical Disks: O<br>Share Path:<br>File System Size (GB): 4<br>File System Used (GB):<br>U Used %: 2<br>ID:<br>Presented to Servers:<br>Server Name Server<br>No data to display | evimaper/OML_SYS_<br>ML_SYS_REPO_PART<br>3.84<br>7.73<br>9.0%<br>004tb000003000011bft<br>Pool Status | Present Repository myrepo to:  Server Pools Present D Server Pool(s) mypool(0/1)  Mypool(0/1)  Cance OS | Table of Con<br>Discover On<br>Discover Sti<br>Discover Sti<br>Creata Sti<br>Creata Sti<br>Creata Sti<br>Creata Sti<br>Creata Sti<br>Discover Sti<br>Discover<br>Sti<br>Discover<br>Sti<br>Discover Sti<br>Discover Sti<br>Discover Sti<br>Dis | Itents<br>acte VM Servers<br>overing Oracle VM Servers<br>orage<br>active the server<br>overing a SM server (storage<br>that Machine letwork<br>ting a server you<br>way the server<br>ting a storage repository<br>orage Repository<br>orage Repository<br>riting an assembly<br>riting a virtual machine temple<br>riting an ISO file | array)<br>(       |
| Job Summary: 6 Total Jobs 60 P       | ending 📴 0 in Progress 🔯 i                                                                                                    | Failed 🗖 0 Aborted                                                                                   | 6 Complete                                                                                              |                                                                                                    |                                                                                                    |                   |
| Description                          | Status Progress                                                                                                    | Message                                                                                              | Timestamp                                                                                               |                                                                                                    | Duration Abort                                                                                                    | Details           |
| Take ownership on Repository: myrepo | Success                                                                                                    |                                                                                                    | Sep 09, 2014                                                                                            | 4 3:14:44 am                                                                                                    | 1s Abort                                                                                                    | Details           |

- Click OK to complete
- The repository is now owned and presented to the Oracle VM Server ovm-srv.oow.com
- You need to refresh the repository by clicking on 🚯

You now have a repository presented to your Oracle VM server ovs33.fr.oracle.com. This repository is having one Unassigned Virtual Machine (Oracle Linux 6.5). This Virtual Machine (ol6u5-orig) is going to be used in following steps.

## CLONE AND START YOUR ORACLE LINUX VIRTUAL MACHINE

The repository have been provided to you with an Oracle Linux 6u5 virtual machine. Before starting the virtual machine you will be asked to create a clone of this virtual machine. The work for this HOL will be done on this clone avoiding modification of the original VM.

- In Servers and VMs Tab, Click on Unassigned Virtual Machines
- Select Virtual machine ol6u5-orig
- Click on to clone this virtual machine,
- In "Clone or Move Virtual Machine" wizard, select Create a clone of this VM and click Next
- In "Clone or Move Virtual Machine" wizard, chose a name for your VM
  - Clone Name = ol6u5-orig

| ne Edit Alem Hilford Boo                                                                                                    | marks Tools Help                                                                                                    | A read of strategies former                                                                                                    |                                                                                                    |                    |
|----------------------------------------------------------------------------------------------------|----------------------------------------------------------------------------------------------------|----------------------------------------------------------------------------------------------------|----------------------------------------------------------------------------------------------------|--------------------|
| Oracle VM Home                                                                                                    | +                                                                                                    |                                                                                                    | the set                                                                                                    |                    |
| ← A https://192.168.56.3:70                                                                                                    | 02/ovm/console/faces/resource/resourceView.jspx                                                                                                    |                                                                                                    |                                                                                                    | ۹ 🖡                |
|                                                                                                    | anager                                                                                                    |                                                                                                    | 원들 Clone or Move Virtual Machine:ol6u5-orig                                                                                                    |                    |
| Vesith Servers and V<br>Servers and V<br>Servers and V | Ms Repositories Networking Storag<br>View - Respective: Vir<br>obduS-ong Stoppe<br>e or Move Virtual Machinecolous-orig<br>u want to clone or move your virtual machine<br>eate a done of this VM (Click Next to continue) | Tools and Resource     Jobs       all Machines     Image: Image: | Clone to a:  Virbual Machine  Template Clone Count Clone Name: Clone Name: Clone Name: Clone Name: Clone Customizer Target Server Pool.  Clone Customizer Clone Customizer: Target Repositor; Clone Customizer: Clone Customizer: Cl | Gancel             |
|                                                                                                    |                                                                                                    |                                                                                                    |                                                                                                    |                    |
| Job Summa<br>Description                                                                                                    |                                                                                                    |                                                                                                    | Timeslamp Duration Abort                                                                                                    | Details            |
| Job Summa<br>Description<br>Refresh File Syster                                                                                                    |                                                                                                    |                                                                                                    | Timestamp Duration Abort<br>Sep 09, 2014 328 07 am 1s Abort                                                                                                    | Details            |
| Job Summa<br>Description<br>Refresh File Syster<br>Refresh Repositor                                                                                                    |                                                                                                    |                                                                                                    | Timestame         Duration         Abort           Sep 09, 2014 328 07 am         1 a         Abort           Sep 09, 2014 328 07 am         1 a         Abort                                                                                                    | Details<br>Details |

Click OK

Oracle Virtual Machine ol6u5-orig.0 is now assigned to OVM Server ovs33.fr.oracle.com

 Select ovs33.fr.oracle.com, In Perspective choose Virtual Machines, select ol6u5-orig.0 and press > to start the Virtual Machine

| Edit View History Bookmarks Tools Help<br>tracle VM Home                                                                                                    | the second second                                                           |                                              |                  |                                   |                                |             | FR French (France)                       | Help -     |      |
|----------------------------------------------------------------------------------------------------|-----------------------------------------------------------------------------|----------------------------------------------|------------------|-----------------------------------|--------------------------------|-------------|------------------------------------------|------------|------|
| https://192.168.56.3:7002/ovm/console/faces/resources/                                                                                                    | urce/resourceView.jspx                                                      |                                              |                  |                                   |                                | ∰ ⊽ C       | 8 🕶 Google                               |            | P 4  |
|                                                                                                    |                                                                             |                                              |                  |                                   |                                |             | Logged in as: admin Logout               | Settings + | Help |
|                                                                                                    |                                                                             |                                              |                  |                                   |                                |             |                                          |            |      |
| ℝ         №         ↓         × </td <td>View - Perspective: Virtual Machine:</td> <td>s 💽 🦯 🔭 🕨</td> <td>Max Memory (MB)</td> <td>Memory (MB)</td> <td>Max Processors Process</td> <td>sors Keyman</td> <td>Go<br/>Operating System</td> <td></td> <td></td> | View - Perspective: Virtual Machine:                                        | s 💽 🦯 🔭 🕨                                    | Max Memory (MB)  | Memory (MB)                       | Max Processors Process         | sors Keyman | Go<br>Operating System                   |            |      |
| B         B         I         I         Q         0           7         M         Server P         06         0         0         0           7         M         ovs33.froracle.com         2         0         0         0                                  | View + Perspective: Virtual Machine:<br>Name V Status Tag(s)                | s Severity Server<br>Informational ovs33.fr. | Max. Memory (MB) | 1024                              | Max. Processors Process        | en-us       | Go<br>Operating System<br>Oracle Linux 6 |            |      |
| B. 22 27 X Q 2      Construction of the server points     V 21 minute     Construction of the servers     Consastigned Servers     Unassigned Virtual Machines                                                                                                | View  Perspective: Virtual Machine: Name Status Tag(s) Ol6u5-orig.0 Stopped | s Severity Server<br>Informational ovs33.fr  | Max. Memory (MB) | 11 乾 始 智 屈<br>Memory (MB)<br>1024 | Max. Processors Process<br>1 1 | en-us       | Go<br>Operating System<br>Oracle Linux 6 |            |      |

• Launch a console by pressing on (take care of popup blocker in Firefox screen and allow 192.168.56.3)

| cle VM Home +                                      |                   | -                   |                                                       | an in made lange                                                                         |                                                 |
|----------------------------------------------------|-------------------|---------------------|-------------------------------------------------------|------------------------------------------------------------------------------------------|-------------------------------------------------|
| https://192.168.56.3:7002/ovm/console/faces/re     | source/resource   | /iew.jspx           |                                                       |                                                                                          | ۹ ا                                             |
|                                                    |                   |                     |                                                       | Logged in as: adm                                                                        | nin <u>Logout</u> Settings <del>- H</del> elp - |
|                                                    |                   |                     |                                                       | 🕘 ol6u5-orig - Mozilla Firefox 3                                                         | <u> </u>                                        |
| atth Servers and VMs Repositories                  | Networking        | Storage             | Tools and Resources Jobs                              | 🗍 olbu5-orig +                                                                           |                                                 |
| -                                                  |                   |                     |                                                       | 🗧 🔒 https://192.168.56.3:7002/ovm/core/console/novnc/ovm_vnc.html?vmachineir 🏠 🔻 C 🛛 🚼 🗸 | Google 🔎 🦊 1                                    |
| B P P Ools                                         | View -<br>Name    | Perspective: Virtu: | I Machines 💽 🥒 💥 🗭 🖵 🗐<br>Tag(s) Event Severity Sever | Connected (encrypted) to: ol6u5-orig                                                     | Ctri Alt Ctri-Alt-De                            |
| Oversigned Servers     Unassigned Virtual Machines | > Olbub-or        | ia Runnino          | Informational rovs33.tr.oracle.c                      | Oracle VM Console                                                                        |                                                 |
|                                                    | Rows Sele         | cted 1              |                                                       | b<br>ol6u5-orig                                                                          |                                                 |
|                                                    | Panding 🔒 0       | In Progress 🔞 1     | Failed 🚨 0 Aborted 🚳 15 Complete                      | Other                                                                                    |                                                 |
| Job Summary: 📋 16 Total Jobs 🐻 0                   | remaining the o   |                     |                                                       |                                                                                          |                                                 |
| Job Summary: 📋 16 Total Jobs 🐻 0<br>scription      | Status            | Progress            | Message                                               |                                                                                          |                                                 |
| Job Summary: 16 Total Jobs 00 scription            | Status<br>Success | Progress            | Message                                               |                                                                                          |                                                 |

 Logging in the VM console window using credential oracle/ovsroot, open a terminal session and check the IP of the VM using ifconfig -a, it should be 192.168.56.101

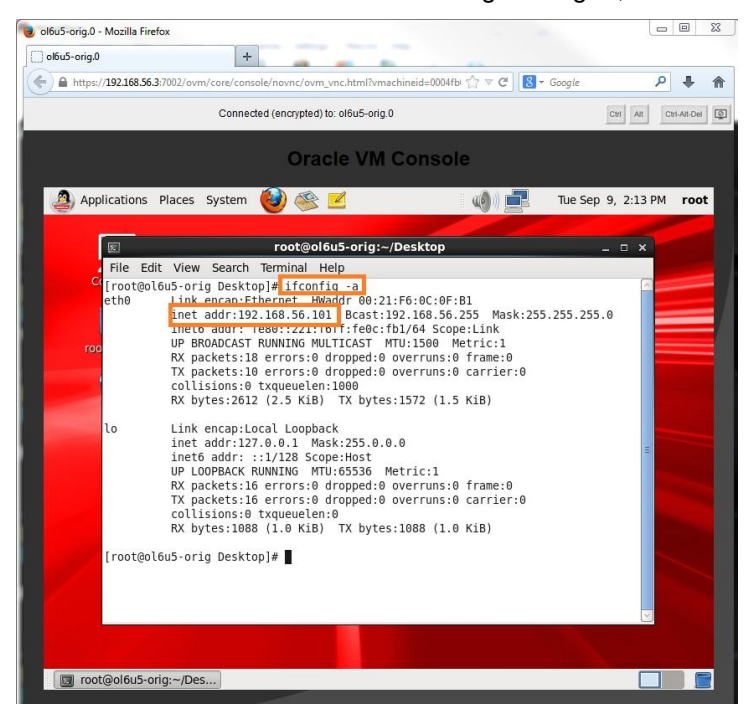

- Once IP has been checked, minimize the console windows
- From you host system, open a terminal a session and check you are able to ping the VM

| T. 1. Atiometimobaxterm ×                                                                                                    |
|----------------------------------------------------------------------------------------------------|
| [09/09/2014 14:19.31] ~<br>[ocanonge.0CANONGE-FR] ≻ ping 192.168.56.101                                                                                                    |
| Pinging 192.168.56.101 with 32 bytes of data:<br>Reply from 192.168.56.101: bytes=32 time=1ms TTL=64<br>Reply from 192.168.56.101: bytes=32 time=1ms TTL=64<br>Reply from 192.168.56.101: bytes=32 time=1ms TTL=64<br>Reply from 192.168.56.101: bytes=32 time=2ms TTL=64<br>Ping statistics for 192.168.56.101: |
| Packets: Sent = 4, Received = 4, Lost = 0 (0% loss),<br>Approximate round trip times in milli-seconds:<br>Minimum = 1ms, Maximum = 2ms, Average = 1ms                                                                                                    |
| [09/09/2014 14:19.42] ~<br>[ocanonge.0CANONGE-FR] ≻                                                                                                    |

# CONFIGURE ORACLE LINUX 6.5 AS AN ORACLE VM TEMPLATE

Next steps will show you how to make use of Oracle VM API to configure and an Oracle Linux VM running on top of Oracle VM 3 as an Oracle VM template. Because of limited time during this session some steps have already been done and are indicated as "ALREADY DONE". Requirement are :

- To have a local yum repository (ALREADY DONE). This local yum repository is configured on the Oracle VM Manager virtual machine (192.168.56.3). The repository is incuding 3 channels : ol6\_latest, ol6\_addons and ol6\_MySQL56. If you are interested on how it was build have a look to the ANNEXE part of this document
- Virtual Machine ol6u5-orig.0 is configured to receive updates from this local yum repository. Yum repository configuration file is in /etc/yum.repos.d. Check content of the file public-yum-ol6.repo, it looks like :

```
[root@ol6u5-orig yum.repos.d]# more public-yum-ol6.repo
[ol6 latest]
name=Oracle Linux $releasever Latest ($basearch)
baseurl=http://192.168.56.3/yum/ol6/ol6 latest/
gpgkey=file:///etc/pki/rpm-gpg/RPM-GPG-KEY-oracle
qpqcheck=1
enabled=1
[ol6 addons]
name=Oracle Linux $releasever Add ons ($basearch)
baseurl=http://192.168.56.3/yum/ol6/ol6 addons/
gpgkey=file:///etc/pki/rpm-gpg/RPM-GPG-KEY-oracle
gpgcheck=1
enabled=1
[ol6 MySQL56]
name=MySQL 5.6 for Oracle Linux 6 ($basearch)
baseurl=http://192.168.56.3/yum/ol6/ol6 MySQL56/
gpgkey=file:///etc/pki/rpm-gpg/RPM-GPG-KEY-oracle
qpqcheck=1
enabled=1
```

#### TO DO :

• Connect to ol6u5-orig.0 using ssh (root/ovsroot) :

ssh root@192.168.56.101

• Check you are able to receive some updates from your local yum repository :

```
[root@ol6u5-orig yum.repos.d]# yum repolist
Loaded plugins: refresh-packagekit, security
repo id
                                          repo name
status
ol6_MySQL56
                                         MySQL 5.6 for Oracle Linux 6 (x86_64)
91
ol6_addons
                                          Oracle Linux 6Server Add ons (x86 64)
153
ol6 latest
                                          Oracle Linux 6Server Latest (x86 64)
5,409
repolist: 5,653
[root@ol6u5-orig yum.repos.d]#
```

 Install following Oracle VM API packages (ovmd, xenstoreprovider python-simplejson ovm-template-config) :

This installs the basic necessary packages on Oracle Linux 6 to support the Oracle VM API. Xenstoreprovider is the library which communicates with the ovmapi kernel infrastructure. ovmd is a daemon that handles configuration and re-configuration events and provides a mechanism to send/receive messages between the VM and the Oracle VM Manager.

[root@ol6u5-orig yum.repos.d] # yum install ovmd xenstoreprovider python-simplejson \ ovm-template-config Loaded plugins: refresh-packagekit, security Setting up Install Process Resolving Dependencies --> Running transaction check ---> Package ovm-template-config.noarch 0:3.0-75.el6 will be installed ---> Package ovmd.x86 64 0:3.0-40.el6 will be installed --> Processing Dependency: libovmapi >= 3.0 for package: ovmd-3.0-40.el6.x86 64 --> Processing Dependency: libovmapi.so()(64bit) for package: ovmd-3.0-40.el6.x86 64 ---> Package python-simplejson.x86\_64 0:2.0.9-3.1.el6 will be installed ---> Package xenstoreprovider.x86 64 0:3.0-11.el6 will be installed --> Running transaction check ---> Package libovmapi.x86 64 0:3.0-6.el6 will be installed --> Finished Dependency Resolution Dependencies Resolved \_\_\_\_\_ Arch Version Repository Package Size \_\_\_\_\_ Installing: Installing.ovm-template-confignoarch3.0-75.el6ol6\_addons62 kovmdx86\_643.0-40.el6ol6\_addons31 kpython-simplejsonx86\_642.0.9-3.1.el6ol6\_latest126 kxenstoreproviderx86\_643.0-11.el6ol6\_addons24 k Installing for dependencies: x86\_64 libovmapi 3.0-6.el6 ol6 addons 19 k Transaction Summary \_\_\_\_\_ Install 5 Package(s) Total download size: 262 k Installed size: 748 k Is this ok [y/N]:**y** 

• Respond yes to any warnings, following packages should have been installed :

```
Running Transaction
  Installing : libovmapi-3.0-6.el6.x86 64
1/5
 Installing : ovm-template-config-3.0-75.el6.noarch
2/5
 Installing : ovmd-3.0-40.el6.x86_64
3/5
 Installing : xenstoreprovider-3.0-11.el6.x86 64
4/5
 Installing : python-simplejson-2.0.9-3.1.el6.x86_64
5/5
 Verifying : xenstoreprovider-3.0-11.el6.x86_64
1/5
Verifying : python-simplejson-2.0.9-3.1.el6.x86 64
2/5
 Verifying : ovmd-3.0-40.el6.x86 64
3/5
 Verifying : ovm-template-config-3.0-75.el6.noarch
4/5
 Verifying : libovmapi-3.0-6.el6.x86 64
5/5
Installed:
 ovm-template-config.noarch 0:3.0-75.el6
                                            ovmd.x86_64 0:3.0-40.el6
                                                                        python-
simplejson.x86 64 0:2.0.9-3.1.el6
 xenstoreprovider.x86_64 0:3.0-11.el6
Dependency Installed:
 libovmapi.x86_64 0:3.0-6.el6
Complete!
```

 In order to create an Oracle VM template that includes basic OS configuration system scripts, we are going to install all of the following packages :

ovm-template-config-authentication (authentication configuration script), ovm-templateconfig-datetime (datetime configuration script), ovm-template-config-firewall(firewall configuration script), ovm-template-config-network (network configuration script), ovmtemplate-config-selinux (selinux configuration script), ovm-template-config-ssh (ssh configuration script), ovm-template-config-system (system configuration script) and ovmtemplate-config-user (user configuration script).

```
[root@ol6u5-orig yum.repos.d]# yum install ovm-template*
Loaded plugins: refresh-packagekit, security
Setting up Install Process
Package ovm-template-config-3.0-75.el6.noarch already installed and latest version
Resolving Dependencies
--> Running transaction check
---> Package ovm-template-config-authentication.noarch 0:3.0-75.el6 will be installed
---> Package ovm-template-config-datetime.noarch 0:3.0-75.el6 will be installed
---> Package ovm-template-config-firewall.noarch 0:3.0-75.el6 will be installed
---> Package ovm-template-config-network.noarch 0:3.0-75.el6 will be installed
---> Package ovm-template-config-selinux.noarch 0:3.0-75.el6 will be installed
---> Package ovm-template-config-ssh.noarch 0:3.0-75.el6 will be installed
---> Package ovm-template-config-system.noarch 0:3.0-75.el6 will be installed
---> Package ovm-template-config-user.noarch 0:3.0-75.el6 will be installed
--> Finished Dependency Resolution
Dependencies Resolved
_____
_____
Package
                                     Arch
                                                    Version
Repository
                 Size
  _____
_____
Installing:
ovm-template-config-authentication
                                    noarch
                                                    3.0-75.el6
ol6 addons
                 17 k
ovm-template-config-datetime
                                                    3.0-75.el6
                                    noarch
                 18 k
ol6 addons
ovm-template-config-firewall
                                    noarch
                                                    3.0-75.el6
                 17 k
ol6 addons
ovm-template-config-network
                                                    3.0-75.el6
                                    noarch
ol6 addons
                 18 k
ovm-template-config-selinux
                                     noarch
                                                    3.0-75.el6
                 17 k
ol6 addons
ovm-template-config-ssh
                                     noarch
                                                    3.0-75.el6
ol6 addons
                 18 k
ovm-template-config-system
                                     noarch
                                                    3.0-75.el6
ol6 addons 17 k
ovm-template-config-user
                                     noarch
                                                    3.0-75.el6
                  18 k
ol6 addons
Transaction Summary
_____
_____=
Install 8 Package(s)
Total download size: 140 k
Installed size: 38 k
Is this ok [y/N]:y
```

• To enable ovmd do :

```
[root@ol6u5-orig yum.repos.d]# chkconfig ovmd on
[root@ol6u5-orig yum.repos.d]# /etc/init.d/ovmd start
Starting OVM guest daemon: [ OK ]
[root@ol6u5-orig yum.repos.d]#
```

• Next commands are going to blank your VM network configuration so that it should be run from the Oracle VM console of the VM (the one you minimized in Step ....)

```
[root@ol6u5-orig yum.repos.d]# su - root
Password : ovsroot
[root@ol6u5-orig yum.repos.d]# ovmd -s cleanup
[root@ol6u5-orig yum.repos.d]# service ovmd enable-initial-config
[root@ol6u5-orig yum.repos.d]# shutdown -h now
```

| 🥘 ol6u5-orig - Mozilla Fir                         | refox                                                                                                |                                                                                           |                         |           |              | • X       |
|----------------------------------------------------|----------------------------------------------------------------------------------------------------|-------------------------------------------------------------------------------------------|-------------------------|-----------|--------------|-----------|
| ol6u5-orig                                         | -                                                                                                    | F                                                                                         |                         |           |              |           |
| ← ▲ https://192.168.                               | 56.3:7002/ovm/core/co                                                                                | nsole/novnc/ovm_vnc.html                                                                  | ?vmachineid=000 🏠 🔻 C 🛽 |           | ٩            | ♣ 🏫       |
|                                                    | Connec                                                                                               | ted (encrypted) to: ol6u5-or                                                              | ig                      |           | Ctrl Alt Ctr | 1-Alt-Del |
|                                                    |                                                                                                    | Oracle VM                                                                                 | I Console               |           |              |           |
| Applications                                       | Places System                                                                                        | 🥹 🥸 💆                                                                                     | 븢 🐠) 💻                  | Mon Sep 1 | 1, 5:27 PM   | oracle    |
|                                                    |                                                                                                    | root@ol6u5-                                                                               | orig:~                  |           | - • ×        |           |
| File Ed<br>Crocle(<br>Password<br>(root@ol<br>orac | it View Search<br>aol6u5-orig Desk<br>1:<br>L6u5-orig ~]# ov<br>L6u5-orig ~]# se<br>L6u5-orig ~]# sh | Terminal Help<br>top]\$ su - root<br>md -s cleanup<br>rvice ovmd enable-<br>utdown -h now | initial-config          |           |              |           |

## CLONE THIS VM AS AN ORACLE VM TEMPLATE

This Virtual Machine is now stopped and is ready to be cloned as an Oracle VM template.

- Select Virtual Machine ol6u5-orig and click on 🛛 🚼 to clone this VM
- On "Clone or Move Virtual Machine" wizard select "Create a clone of this VM" and click Next

| Oracle VM Home - Mozilla Frefox     Elition - Bolomark - See Helt     Oracle VM Home +                                                                                                    | FR French (france)           | elp 📜 🗖 🛛 🕅       |
|----------------------------------------------------------------------------------------------------|------------------------------|-------------------|
| ←                                                                                                    |                              | P 🖡 🏫             |
| ORACLE' VM Manager                                                                                                    | Logged in as: admin Logout S | lettings + Help + |
| Health         Servers and Vills         Repositories         Hetworking         Stgrage         Tools and Resource           V         B         C         C         Vew -         Perspective:         Virtual Machines         Vew -           V         B         C         C         Vew -         Perspective:         Virtual Machines         Vew -           V         B         Constant         Vew -         Status         Taglity         Event Space           V         B         Constant         Vew -         Stopped         Information | s Jobs                       |                   |
| Unassigned Servers Unassigned Virbual Machines                                                                                                    |                              |                   |
| Job Summary: 0 Total Jobs 0 Pending 0 in Progress 0 Failed 0 Aborted Description No data to display                                                                                                    | <u>Cancel</u> Neg            | Details           |

- On the next "Clone or Move your virtual machine" wizard select :
  - Clone to a : Template
  - Clone Name : ol6u5-mytemplate
  - Description : ol6u5 my own custom template
  - Click on OK

| Oracle VM Home - Mozilla Firefox     Construction - Mozilla Firefox     Construction - Mozilla Firefox     Oracle VM Home     +                                                                                                    | e fi frenda (fran      | re) 🕑 Help 🏮 😐 💷 💥              |
|----------------------------------------------------------------------------------------------------|------------------------|---------------------------------|
| ← ▲ https://192.168.56.3:7002/ovm/console/faces/resource/resourceView.jspx                                                                                                    | 🟠 🔻 😋 🔣 - Google       | P 🖡 🏫                           |
| ORACLE VM Manager Health Servers and VMs Repositories Networking Storage Tools and Resource                                                                                                    | Logged in as: admin ju | sgout Settings + <u>H</u> elp + |
| View -       Perspective:       View -       Perspective:       View -       View -       View - <td< td=""><td></td><td>Details</td></td<> |                        | Details                         |

 In Repositories Tab, under myrepo and VM Templates check ol6u5-mytemplate.0 has been created

| Oracle VM Home - Mozilla Firefox     Ele Sono History Bookmark Tools Help     Oracle VM Home +                                                                                                    |                                                                                        |                   |                         | das Verage          |                     |                 | FR French (Fran                    | ce) 🕜 Help ț 😐 🗊                   | 83  |
|----------------------------------------------------------------------------------------------------|----------------------------------------------------------------------------------------|-------------------|-------------------------|---------------------|---------------------|-----------------|------------------------------------|------------------------------------|-----|
| ← A https://192.168.56.3:7002/ovm/console/faces/resource                                                                                                    | ce/resourceView.jspx                                                                   |                   |                         |                     |                     | ☆ マ C 🛛 - Go    | ogle                               | . م                                | ŀ ↑ |
| ORACLE: VM Manager                                                                                                    |                                                                                        |                   |                         |                     |                     |                 | Logged in as: admin L              | .ogout Settings <del>- ∐elp</del>  | •   |
| Health     Servers and Vita     Repositories       Show My Repositories     Other All Repositories       Other All Repositories       V R0: Reconfiding       V R0: Anthese       Isole       V Hometicson       With remedicion       With remedicion       With remedicion       V Mitremedicion       V Mitremedicion       V Mitremedicion       V Mitremedicion | Hetworking Storage Code at<br>View - (b) ★ ₹ ∰ (b) Eq.<br> Name<br>> of05-mytemplate 0 | nd Resources Jobs | Max Memory (MB)<br>1024 | Memory (MB)<br>1024 | Max Processors<br>1 | Processors<br>1 | Oneralino System<br>Oracle Linux 6 | Description<br>ol6u5 my own custom |     |

#### CLONE YOUR OWN ORACLE VM TEMPLATE AS A NEW VM

Now you have created you first template, we will clone a new VM from this template and check that this new VM will act as a first time boot VM and it will require configuration input through the the Virtual Machine console.

- In Servers and Vms Tab, click on fractional to create a new VM
- In "Create Virtual Machine" wizard,
  - Select Clone from an existing VM Template
  - In VM Template choose ol6u5-mytemplate.0
  - In VM Name enter the name of your vm : ol6u5-myownvm
  - Click on Finish

| Oracle VM Hone - Mozila Firefox     File Edit year - Hypery - Robinanty Tools - Heine     Control Million - Robinanty - Robinanty - R | Tri French (france)                                                                                                    |
|----------------------------------------------------------------------------------------------------|----------------------------------------------------------------------------------------------------|
| And the second second sec | <br>☆ ♥ C S- Google                                                                                                    |
| ORACLE' VM Manager                                                                                                    | Logged in as: admin Logout Settings + Help +                                                                                                    |
| Accurstance in the second second | Cone from an existing VM Template     Cone from an existing VM Template     Cone from an existing VM Te |
| Job Summary: 3 Total Jobs 🐻 0 Pending 🕻                                                                                                    | Cancel Enish                                                                                                    |
| Modify Vm: ol6u5-mytemplate 0 Succes                                                                                                    | 19 am 267ms Abort Details                                                                                                    |
| Modify Vm: ol6u5-mytemplate.0 Succes3                                                                                                    | Sep 02, 2014 547.18 am 204ms Abort Details                                                                                                    |

# START YOUR NEW BLANK VM FOR FIRST CONFIGURATION

Your new VM is now ready to be started. This is a first boot VM with no network configuration. You will need to configure this VM using Oracle VM console.

- Select ol6u5-myownvm.0 and open a console by clicking on
- Start the VM by clicking on
- In the OVM Console windows, complete requested information (you need to fulfill all fields, don't leave any empty) :
  - System host name : ol6u5-myvm.fr.oracle.com
  - Network device to configure : eth0
  - Activate interface on system boot : yes
  - Boot protocol : *static*
  - IP address : **192.168.56.20**
  - Netmask : 255.255.255.0
  - Gateway : **192.168.56.1**
  - DNS : **192.168.56.1**
  - System root password : jungle1234

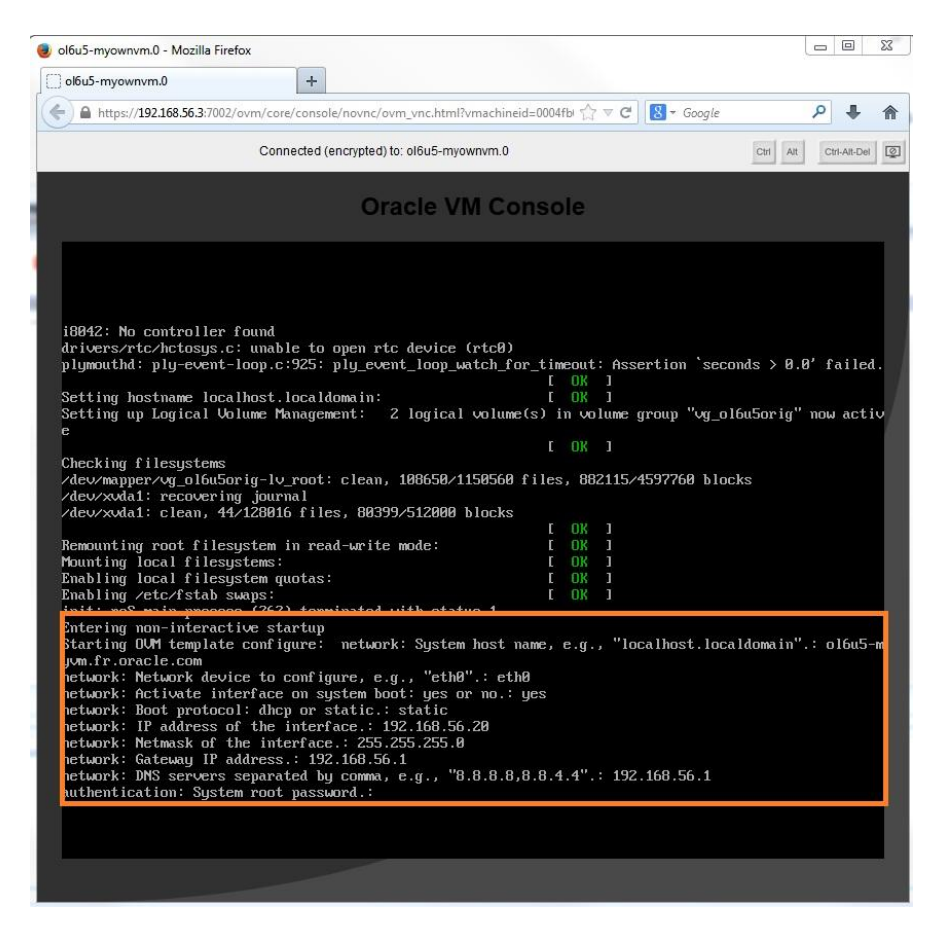

 From a terminal windows in your host system, check you are able to access the VM using ssh root@192.168.56.20 using credential you defined before.

```
[ocanonge.OCANONGE-FR]> ssh root@192.168.56.20
Permanently added '192.168.56.20' (RSA) to the list of known hosts.
root@192.168.56.20's password: jungle1234
[root@ol6u5-myvm ~]#
```

You have now created your first Oracle Linux VM Template. Next steps will show you how to customize this VM and deploy an application. As an example we are going to deploy a mysql database and create a template from this VM.

#### **INSTALL MYSQL RPMs**

The installation of the software required for the template can either be done when we build the initial virtual machine or we deploy the VM. Some software (such as Enterprise Manager or Weblogic) depend on the hostname and IP address for example, in this case it makes more sense to do a silent installation at deployment time, a template initialization script would take care of this silent installation. MySQL binaries do not depend on the hostname nor the network configuration, therefore we can install them at the creation of the initial VM. However the MySQL database will

be created when the template is deployed. We install the packages for MySQL 5.6 available on our local yum repository

- ssh on your ol6u5-myvm.fr.oracle.com
- Install MySQL5.6

```
[ocanonge.OCANONGE-FR]> ssh root@192.168.56.20
[root@ol6u5-myvm ~]# yum install mysql-community-server
```

#### BUILDING THE TEMPLATE INITIALIZATION SCRIPTS

The packages ovm-template-config-<something> install the template initialization scripts in /etc/template.d/script. Review the installed scripts, authentication, system, network, etc. they are Python scripts with the following structure:

• Plugin info

The name of the script and when the execution order is set there

• Python import

The declaration of the Python dependencies

• The function do\_enumerate(target)

It defines and reports the input keys for the script. For each keys, the administration will send a value to deploy the template.

• The function do\_configure(param)

This is the code to be executed when the template in deployed.

• The function do\_cleanup(param)

This is the code to be executed when the VM is being initialized before converting it to a Template. It should be cleaned up of any specific configuration (network setting, passwords, application setting and data...).

• The main function

It calls either one of the 3 functions above depending of the argument passed to the script. This should not be modified.

Here is the structure of a generic script :

```
### BEGIN PLUGIN INFO
# name: [script name]
# [target]: [priority]
# [target]: [priority]
# description: a description that can cross multiple lines.
### END PLUGIN INFO
try:
       import json
except ImportError:
       import simplejson as json
from templateconfig.cli import main
from templateconfig.common import shell cmd
def do enumerate(target):
   param = []
    if target == 'configure':
       param += [{'key': 'com.oracle.linux.XXXXXX',
                       'description': 'Description for the key'},
                    { key': 'com.oracle.linux.YYYYY',
                       'description': 'Description for the key',
                       'choices': ['yes', 'no']}]
   return json.dumps(param)
def do configure(param):
       param = json.loads(param)
       # your code
       return json.dumps(param)
def do cleanup(param):
param = json.loads(param)
       # your code
       return json.dumps(param)
if ___name__
          == ' main ':
       main(do enumerate, {'configure': do configure, 'cleanup': do cleanup})
```

We are going to make our own script to configure and unconfigure MySQL automatically. This script must have the same structure as show above. We add several procedures and functions:

do\_mysql\_install\_db()

This procedure create the MySQL database and starts it up. It is called from the do\_configure function.

do\_mysql\_delete\_db()

This procedure stops MySQL and delete the database. It is called from the do\_cleanup function.

 do\_mysql\_secure\_installation(removeAnonymousUser, desallowRemoteRootLogin, removeTestDatabase)

This procedure calls the "mysql\_secure\_installation" script. It provides script input via expect commands. This procedure is called from the do\_configure function.

set\_mysql\_root\_password(password)

This procedure sets a password for the mysql database root user. It is called from the do\_configure function.

str2bool(v)

This is a tiny function that converts a string, yes or no, to a Boolean. It is called from the do\_configure function. The purpose of this function is to make the code more readable.

For simplicity and time saving, the script was already created and is located on the Oracle VM Manager VM.

#### TO DO :

Copy mysql script to your vm in "/etc/template.d/scripts"

[root@ol6u5-myvm]# cd /etc/template.d/scripts/ [root@ol6u5-myvm]# scp root@192.168.56.3:/root/mysql .

• Set correct access rights to the file and have a look to the file

[root@ol6u5-myvm]# chmod 755 /etc/template.d/scripts/mysql

• Add this script in the Template initialization list with the command

[root@ol6u5-myvm] # ovm-chkconfig --add mysql

• Review the "configure" and "cleanup" order with the command

[root@ol6u5-myvm]# ovm-chkconfig -list name configure unconfigure reconfigure cleanup suspend resume migrate shutdown authentication on:90 off off off off off off off datetime on:50 off off on:50 off off off off firewall on:41 off off off off off off off mysql on:70 off off on:30 off off off off network on:50 off off on:50 off off off off selinux on:30 off off off off off off ssh on:70 off off on:30 off off off off system on:60 off off on:60 off off off user on:60 off off on:40 off off off

#### **TESTING TEMPLATES INITIALIZATION SCRIPTS**

You have 3 options to choose from to test your Templates initialization scripts, there are documented in the Oracle whitepaper Oracle VM Templates Automated Virtual Machine Provisioning in the section "Appendix: Testing of Template Configuration Scripts".

TO DO :

 First, in order to validate our function "do\_enumerate", we enumerate the keys that the script is expecting with the following command :

```
[root@ol6u5-myvm scripts]# ovm-template-config --human-readable --enumerate -
-script mysql configure
[('70',
  'mysql',
  [{u'choices': [u'yes', u'no'],
   u'description': u'Remove anonymous user from MySQL? : yes or no.',
   u'key': u'com.oracle.linux.mysql.remove-anonymous-user'},
   {u'choices': [u'yes', u'no'],
   u'description': u'Disallow root login remotely? : yes or no.',
   u'key': u'com.oracle.linux.mysql.desallow-remote-root-login'},
   {u'choices': [u'yes', u'no'],
   u'description': u'Remove test database and access to it? : yes or no.',
   u'key': u'com.oracle.linux.mysql.remove-test-database'},
   {u'description': u'root password for MySQL',
   u'key': u'com.oracle.linux.mysql.mysql-root-password',
   u'password': True,
   u'required': True}])]
```

Then we create a file in json format that contain the key/value pair to be used as input for our script as follow. We name this file mysql.json.

Go in /var/tmp of ol6u5-myvm and copy or create a simple mysql.json, content of the file :

```
[root@ol6u5-myvm /var/tmp]# scp root@192.168.56.3:/root/mysql.json .
[root@ol6u5-myvm /var/tmp]# cat /var/tmp/mysql.json
{
"com.oracle.linux.mysql.remove-anonymous-user":"yes",
"com.oracle.linux.mysql.desallow-remote-root-login":"yes",
"com.oracle.linux.mysql.remove-test-database":"no",
"com.oracle.linux.mysql.mysql-root-password":"ovsroot"
}
```

• We can then execute the cleanup and configure part of our script with the following commands:

```
[root@ol6u5-myvm ]# /etc/template.d/scripts/mysql cleanup \
< /var/tmp/mysql.json
{"com.oracle.linux.mysql.remove-anonymous-user":"yes",
"com.oracle.linux.mysql.desallow-remote-root-login":"yes",
"com.oracle.linux.mysql.remove-test-database":"no",
"com.oracle.linux.mysql.mysql-root-password":"ovsroot"}
[root@ol6u5-myvm ]# /etc/template.d/scripts/mysql configure \
< /var/tmp/mysql.json
{"com.oracle.linux.mysql.remove-anonymous-user":"yes",
"com.oracle.linux.mysql.remove-anonymous-user":"yes",
"com.oracle.linux.mysql.remove-anonymous-user":"yes",
"com.oracle.linux.mysql.remove-anonymous-user":"yes",
"com.oracle.linux.mysql.remove-test-database":"no",
"com.oracle.linux.mysql.remove-anonymous-user":"yes",
"com.oracle.linux.mysql.remove-test-database":"no",
"com.oracle.linux.mysql.remove-test-database":"no",
"com.oracle.linux.mysql.remove-test-database":"no",
"com.oracle.linux.mysql.mysql-root-password":"ovsroot"}</pre>
```

# CONVERTING THE VM TO A TEMPLATE

#### TO DO :

• To enable ovmd do :

```
[root@ol6u5-orig yum.repos.d]# chkconfig ovmd on
[root@ol6u5-orig yum.repos.d]# /etc/init.d/ovmd start
Starting OVM guest daemon: [ OK ]
[root@ol6u5-orig yum.repos.d]#
```

• Next commands are going to blank your VM network configuration so that it should be run from the Oracle VM console of the VM (the one you minimized in Step ....)

```
[root@ol6u5-orig yum.repos.d]# su - root
Password : jungle1234
[root@ol6u5-orig yum.repos.d]# ovmd -s cleanup
[root@ol6u5-orig yum.repos.d]# service ovmd enable-initial-config
[root@ol6u5-orig yum.repos.d]# shutdown -h now
```

The Virtual Machine ol6u5-myownvm.0 is now stopped and is ready to be cloned as an Oracle VM template with mysql database inside.

- Select Virtual Machine ol6u5-myownvm and click on 🚼 to clone this VM
- On "Clone or Move Virtual Machine" wizard select "Create a clone of this VM" and click Next
- On "Clone or Move Virtual Machine" wizard set :
  - Template
  - Clone Name : ol6u5-mysql56
  - Description field is optional

| Oracle VM Home - Mozilia Firefox  File Edit (rear: Higton (Bolomant) (odis Help Oracle VM Home +                                                                                                    | ि fit french (france)  ि Help 📜 📼 🗐 🛛 🗵                                                                                                    |
|----------------------------------------------------------------------------------------------------|----------------------------------------------------------------------------------------------------|
| (←)                                                                                                    | 😭 🗢 😋 🚼 - file right access 🖉 🦊 🐐 🏫                                                                                                    |
| ORACLE' VM Manager                                                                                                    | Logged in as: admin Logout Settings - Help -                                                                                                    |
| Servers and VMs     Repositorie     Networking     Storage     Code and Resource     Jobs     View     Respective:     View     Respective:     Respective:     Respective:     View     Respective:     View     Respective:     View     Respective:     View     Respective:     View     Respective:     View     Respective:     View     Respective:     View     Respective:     View     Respective:     View     Respective:     View     View     View     Respective:     View     View     View     View     View     View     View     View     View     View     View | Name Filte     Orecation System     Marce Filte     Orecation System     Orecation System     Orecation     Orecation System     Orecation     Orecatio |

- Click OK
- In Repositories Tab, under myrepo and VM Templates check ol6u5-mytemplate.0 has been created

|                                                            |                       |                          |                           | Ora       | cie VM Home -    | Mozilla Fire   | fox        |                     |             |
|------------------------------------------------------------|-----------------------|--------------------------|---------------------------|-----------|------------------|----------------|------------|---------------------|-------------|
| ile <u>E</u> dit <u>V</u> iew Hi <u>s</u> tory <u>B</u> oo | okmarks <u>T</u> ools | <u>H</u> elp             |                           |           |                  |                |            |                     |             |
| Oracle VM Home                                             | 45                    |                          |                           |           |                  |                |            |                     |             |
| https://192.168.56.3:70                                    | 002/ovm/console       | /faces/resource/resource | eView.jspx                |           |                  |                |            |                     | ť.          |
|                                                            | or                    |                          |                           |           |                  |                |            |                     |             |
|                                                            | er                    |                          |                           |           |                  |                |            |                     |             |
|                                                            |                       |                          |                           |           |                  |                |            |                     |             |
| He <u>a</u> ith " <u>S</u> ervers and VMs                  | Repositories          | Networking Stora         | ge <u>I</u> ools and Resc | urces 1   | <u>7</u> 005     |                |            |                     |             |
| O Show My Repositories                                     |                       | View 🗸 📥 🥒 💥             | 84 % B.                   |           |                  |                |            |                     |             |
| Show All Repositories                                      | <b>_</b>              | Name                     | ▲▽ Domain Type            | Max. Memo | ory (Memory (MB) | Max. Processor | Processors | Operating<br>System | Description |
|                                                            |                       | > ol6u5-mysql56.0        | XEN_PVM                   | 1024      | 1024             | 1              | 1          | Oracle Linux 6      | 1           |
| ✓ [1] Repositories                                         |                       | > ol6u5-mytemplate.0     | XEN_PVM                   | 1024      | 1024             | 1              | 1          | Oracle Linux 6      | 1           |
| Assemblies                                                 |                       |                          |                           |           |                  |                |            |                     |             |
| ISOs                                                       |                       |                          |                           |           |                  |                |            |                     |             |
| VM Files                                                   |                       |                          |                           |           |                  |                |            |                     |             |
| VM Templates                                               |                       |                          |                           |           |                  |                |            |                     |             |
| Virtual Disks                                              |                       |                          |                           |           |                  |                |            |                     |             |
|                                                            |                       |                          |                           |           |                  |                |            |                     |             |
|                                                            |                       |                          |                           |           |                  |                |            |                     |             |
|                                                            |                       |                          |                           |           |                  |                |            |                     |             |
|                                                            |                       |                          |                           |           |                  |                |            |                     |             |
|                                                            |                       |                          |                           |           |                  |                |            |                     |             |
|                                                            |                       |                          |                           |           |                  |                |            |                     |             |

# CLONE YOUR OWN ORACLE VM MYSQL TEMPLATE AS A NEW VM

To deploy the Oracle VM Template, we have 2 options. Either we use the Oracle VM Manager Web interface (as we did before) or we use a command line script. Alternatively, we can deploy the VM and send the key/value messages using a shell script executed from the Oracle VM Manager. We chose to write this script in expect to call Oracle VM CLI commands.

TO DO :

• On the host laptop, open a terminal and connect on the Oracle VM Manager using ssh :

```
[root@hostlaptop]# cd HOL9121
[root@hostlaptop]# scp exp* tcl* crea* root@192.168.56.3:/root (password : ovsroot)
[root@hostlaptop]# ssh root@192.168.56.3 (password : ovsroot)
[root@ovm33]# cd /root
[root@ovm33]# rpm -ivh tcl-8.5.7-6.el6.x86_64.rpm
[root@ovm33]# rpm -ivh expect-5.44.1.15-5.el6_4.x86_64.rpm
[root@ovm33]# chmod 755 create_MySQL56_PVM.cli
```

Set the variables defined at the beginning of the script with the values you want to set for MySQL VM deployment. A script create\_MySQL56\_PVM.cli has been created for you on the OVM Manager in /root directory :

Check content of create\_MySQL56\_PVM.cli script :

```
### OVM Manager
set ovmUser admin
set adminServer localhost
set ovmPassword Welcome1
### VM
set vmName ol6u5-mysql
set vmTemplateName ol6u5-mysql56.0
set serverPoolName mypool
### OS
set hostname mysql.fr.oracle.com
set host {"192.168.56.30 mysql.fr.oracle.com mysql"}
set device eth0
set onboot ves
set bootproto static
set ipaddr 192.168.56.30
set netmask 255.255.255.0
set gateway 192.168.56.1
set dnsserver 192.168.56.1
set rootpassword jungle1234
### MySQL
set removeanonymoususer yes
set desallowremoterootlogin yes
set removetestdatabase yes
set mysqlrootpassword ovsroot
```

The Timeout value has to be adapted to the time it takes to clone a VM. If the template is on a OCFS2 repository, the Timeout value can be set to 10, if it is NFS, it should be around 180.

Run the script create\_MySQL\_PVM.cli and check ouput in the Job Summary windows
of the Oracle VM manager GUI

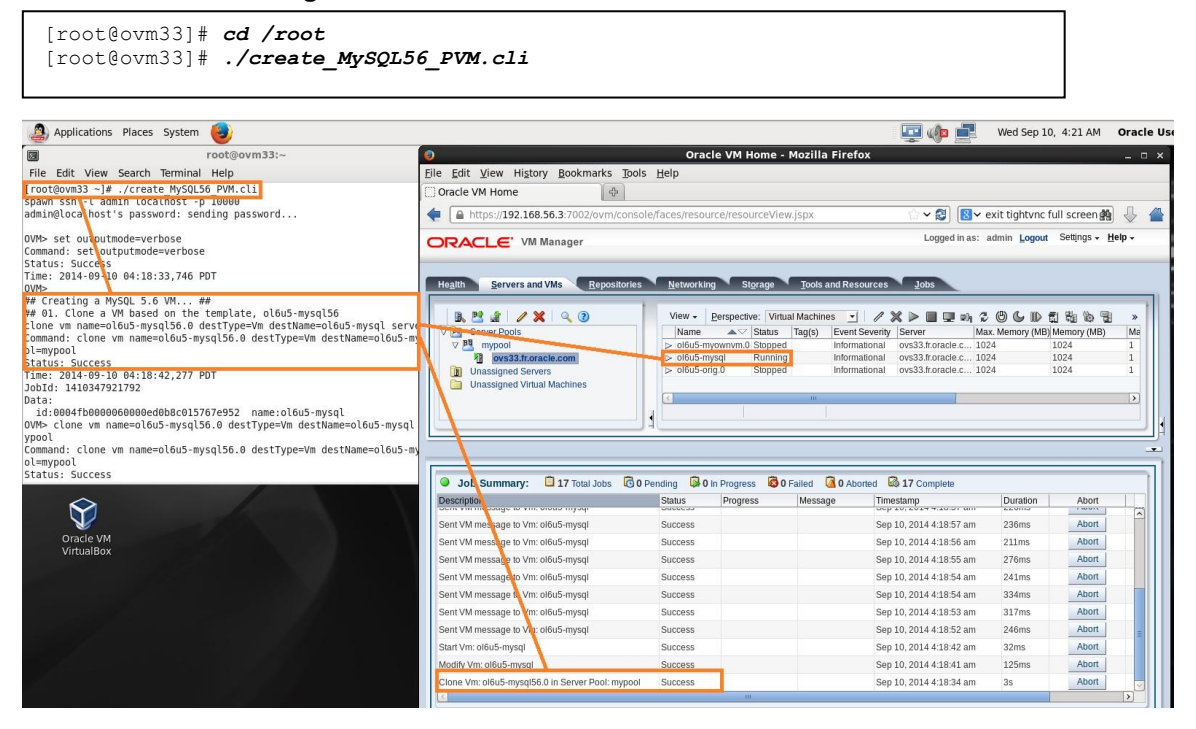

Once the VM is deployed, you can ssh to the network address you provided. The hostname is set, a mysql database is running. Validate by running the following command :

[root@hostlaptop]# ssh root@192.168.56.30 (Password is jungle1234) [root@mysql ~] # mysql -h localhost -u root -p Enter password: **ovsroot** Welcome to the MySQL monitor. Commands end with ; or  $\g.$ Your MySQL connection id is 7 Server version: 5.6.20 MySQL Community Server (GPL) Copyright (c) 2000, 2014, Oracle and/or its affiliates. All rights reserved. Oracle is a registered trademark of Oracle Corporation and/or its affiliates. Other names may be trademarks of their respective owners. Type 'help;' or '\h' for help. Type '\c' to clear the current input statement. mysql> show databases; +----+ | Database +----+ | information schema | | mysql | performance schema | \_\_\_\_\_ 3 rows in set (0,00 sec) mysql>

#### CONGRATULATIONS

You are now at the end of this Hands-On LAB session.

You have learn how to create your own Oracle VM Template and how to customize this template with your own application inside.

Oracle VM Template is a key feature of the Oracle VM virtualization solution to enable rapid deployment of enterprise applications. Oracle already provides over 100 ready-to-use Oracle VM Templates for Oracle applications.

# ANNEXES / REFERENCES :

- Oracle VM Documentation
   <a href="http://www.oracle.com/technetwork/server-storage/vm/documentation/index.html">http://www.oracle.com/technetwork/server-storage/vm/documentation/index.html</a>
- Wim Coekaerts Blog
   <u>https://blogs.oracle.com/wim/</u>
- Create a local yum repository
   <u>http://www.oracle.com/technetwork/articles/servers-storage-admin/yum-repo-setup-1659167.html</u>